## CAD Table to Excel

2708 GstarCAD MY /KW December 2, 2021 Workflow 0 1556

This command will convert sheets, composed by line/Spline and text/Mtext in CAD, to EXCEL.

Menu : Express>Table Tools> CAD Table to Excel

**Command Entry** : GC\_CTE

It will pop up a dialog box and you can specify the conversion ratio.

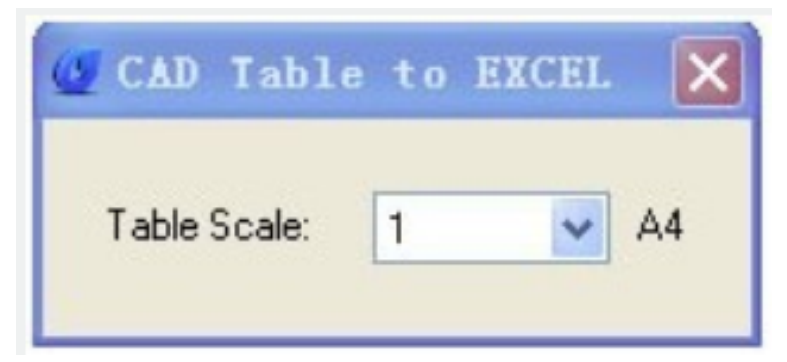

Operation method:

1.Start the command.

2.Specify conversion ratio.

3. Select the table that need to be changed and press enter, the system will automatically open EXCEL after conversion.

|      |                                       | Select obje            | ects: 237. | 8044 | < 154°                                                       | F                     | PART LIST |     |                |           |                                    |  |  |
|------|---------------------------------------|------------------------|------------|------|--------------------------------------------------------------|-----------------------|-----------|-----|----------------|-----------|------------------------------------|--|--|
|      |                                       | 11 BMW-C-11            |            |      | SMALL BUSHINGS                                               |                       |           | 3   | STEEL          |           | Welded ITEM 1-9                    |  |  |
|      | 10 BMW-C-10                           |                        |            |      | SHAFT                                                        |                       |           | 1   | Q235A          |           |                                    |  |  |
|      | CAD Table to EXCEL                    |                        |            |      | SUB - BASE PLATE                                             |                       |           | 1   | STEEL          | 1         | 16mm. thickness                    |  |  |
|      | β                                     |                        |            |      |                                                              | MULTI-HOLE BASE PLATE |           |     | STEEL          |           | 16mm. thickness                    |  |  |
|      | Table Scale: 1 V A4                   |                        |            |      | THRE ADED SHAFT                                              |                       |           | 1   | Q235A          |           | Welded ITEM 8                      |  |  |
|      |                                       |                        |            | 6    | BUSHING "B"<br>SUPPORT PLATE                                 |                       |           | 2   | Q235A          |           | Welded ITEM 5                      |  |  |
| C    |                                       |                        |            | 5    |                                                              |                       |           | 1   | STEEL<br>Q235A |           | 10,5mm. thickness<br>Welded ITEM 5 |  |  |
|      |                                       | 4                      | 4 BMW-C-4  |      |                                                              | BUSHING "A"           |           |     |                |           |                                    |  |  |
|      |                                       | 3 BMW-C-3<br>2 BMW-C-2 |            |      | BMW -THREADED PIN "B"<br>BMW -THREADED PIN "A"<br>TILT PLATE |                       |           | 1   | Q235A          |           | M12 x 1,4 x 104                    |  |  |
|      |                                       |                        |            |      |                                                              |                       |           | 1   | Q235A          | 1         | M10 x 2,5 x 100                    |  |  |
|      | 1 BMW-C-1<br>ITEM PART NO.            |                        |            | -1   |                                                              |                       |           | 1   | STEEL          |           | 15mm. thickness                    |  |  |
|      |                                       |                        |            | ).   | DESCRIPTION                                                  |                       |           | QTY | MATE RIAL      | TREATMENT | REMARKS                            |  |  |
|      |                                       |                        |            |      | PAR                                                          | RTS LIST              |           |     |                |           |                                    |  |  |
| INIT | APPROVAL                              | S D                    | ATE        | APP  | ROVALS                                                       | DATE                  | G         | ST  | ARC            | CAD 2     | 2012                               |  |  |
| ARP  | Alonso Pizza                          | li 26-4                | 26-4-2012  |      |                                                              |                       | Ŭ         |     |                |           |                                    |  |  |
|      | · · · · · · · · · · · · · · · · · · · |                        |            |      |                                                              | +                     |           |     |                |           |                                    |  |  |

|    |           | S26            | - (                        | 9                          | f <sub>x</sub> |                             |                |            |       |            |          |                          |                 |                   |
|----|-----------|----------------|----------------------------|----------------------------|----------------|-----------------------------|----------------|------------|-------|------------|----------|--------------------------|-----------------|-------------------|
|    | A         | В              | C D                        | E F                        | G              | н                           | 1              | 1          | К     | L          | MNO      | Р                        | Q               | R                 |
| 1  | PART LIST |                |                            |                            |                |                             |                |            |       |            |          |                          |                 |                   |
| 2  |           |                | 11                         | 11 BMW-C-11                |                |                             | SMALL BUSHINGS |            |       | 3          | STEEL    |                          |                 | Welded ITEM 1-9   |
| 3  |           | 10             |                            | BMW-C-10                   |                | SHAFT                       |                |            | 1     | Q235A      |          |                          |                 |                   |
| 4  |           |                | 9 BMW-C-9                  |                            | BMW-C-9        |                             | PLATE          |            | 1     | STEEL      |          |                          | 16mm. thickness |                   |
| 5  |           |                | 8 BMW-C-B                  |                            | BMW-C-B        | MULTI-HOLE BASE PLATE       |                |            |       | 1          | STEEL    |                          |                 | 16mm. thickness   |
| 6  |           |                | 7                          |                            | BMW-C-7        | THREADED SHAFT              |                |            |       | 1          | Q235A    |                          | Welded ITEM 8   |                   |
| 7  |           | 6              |                            | BMW-C-6                    |                | BUSHING "B"                 |                |            |       | 2          | Q235A    |                          |                 | Welded ITEM 5     |
| 8  |           | 5              |                            | BMW-C-5                    |                |                             | SUPPORT PLATE  |            |       | 1          | STEEL    |                          |                 | 10,5mm. thickness |
| 9  |           | 4              |                            |                            | BMW-C-4        | BUSHING "A"                 |                |            |       | 1          | Q235A    |                          |                 | Welded ITEM 5     |
| 10 |           |                | 3 BM                       |                            | BMW-C-3        | BMV                         | ED PIN "B"     |            | 1     | Q235A      |          |                          | M12 x 1,4 x 104 |                   |
| 11 |           |                | 2                          | 2 BMW-C-2                  |                | BMW - THREADED PIN "A"      |                |            |       | 1          | Q235A    |                          |                 | M10 x 2,5 x 100   |
| 12 |           |                | 1                          | BMW-C-1                    |                |                             | TILT PLATE     |            |       | 1          | STEEL    |                          |                 | 15mm. thickness   |
| 13 |           |                | ITEMNO.                    | D. PART OR IDENTIFYING NO. |                | NOMENCLATURE OR DESCRIPTION |                |            | ION   | QTY        | MATERIAL | HEATT                    | REATMENT        | REMARKS           |
| 14 |           |                |                            |                            | -              |                             | PARTS L        | IST        |       |            |          |                          |                 |                   |
| 15 | INIT      | APPROVALS      | 5 DATE INIT APPROVALS DATE |                            |                |                             |                |            |       |            |          |                          |                 |                   |
|    | ARP       | Alonso Pizzali | GST/                       |                            |                |                             |                |            | GSTAR | ARCAD 2012 |          |                          |                 |                   |
| 16 | - NI      |                |                            | -                          |                |                             |                |            |       |            |          |                          |                 |                   |
| 18 |           |                |                            |                            |                |                             |                |            |       |            |          |                          |                 |                   |
| 19 | -         |                |                            | -                          |                |                             | -              |            |       |            |          |                          |                 |                   |
| 20 |           |                | -                          | _                          |                |                             |                |            |       |            |          |                          |                 |                   |
| 21 |           |                |                            |                            |                |                             |                | ASSEIVIDLT |       |            |          |                          |                 |                   |
|    |           |                |                            |                            |                |                             |                | SIZE       |       |            | DWG N    | DWG NO.                  |                 |                   |
| 22 |           |                |                            |                            | +              |                             |                | A2 CAG     |       | ECODE      | REV BWMC | BW/MCP-10006394<br>SHEET |                 |                   |
| 23 |           |                |                            |                            |                |                             |                |            |       |            | SHEET    |                          |                 |                   |
| 24 |           |                |                            |                            |                |                             |                |            |       |            |          |                          |                 |                   |

Save the EXCEL sheet.

Online URL: https://www.kb2.gstarcad.com.my/article.php?id=2708